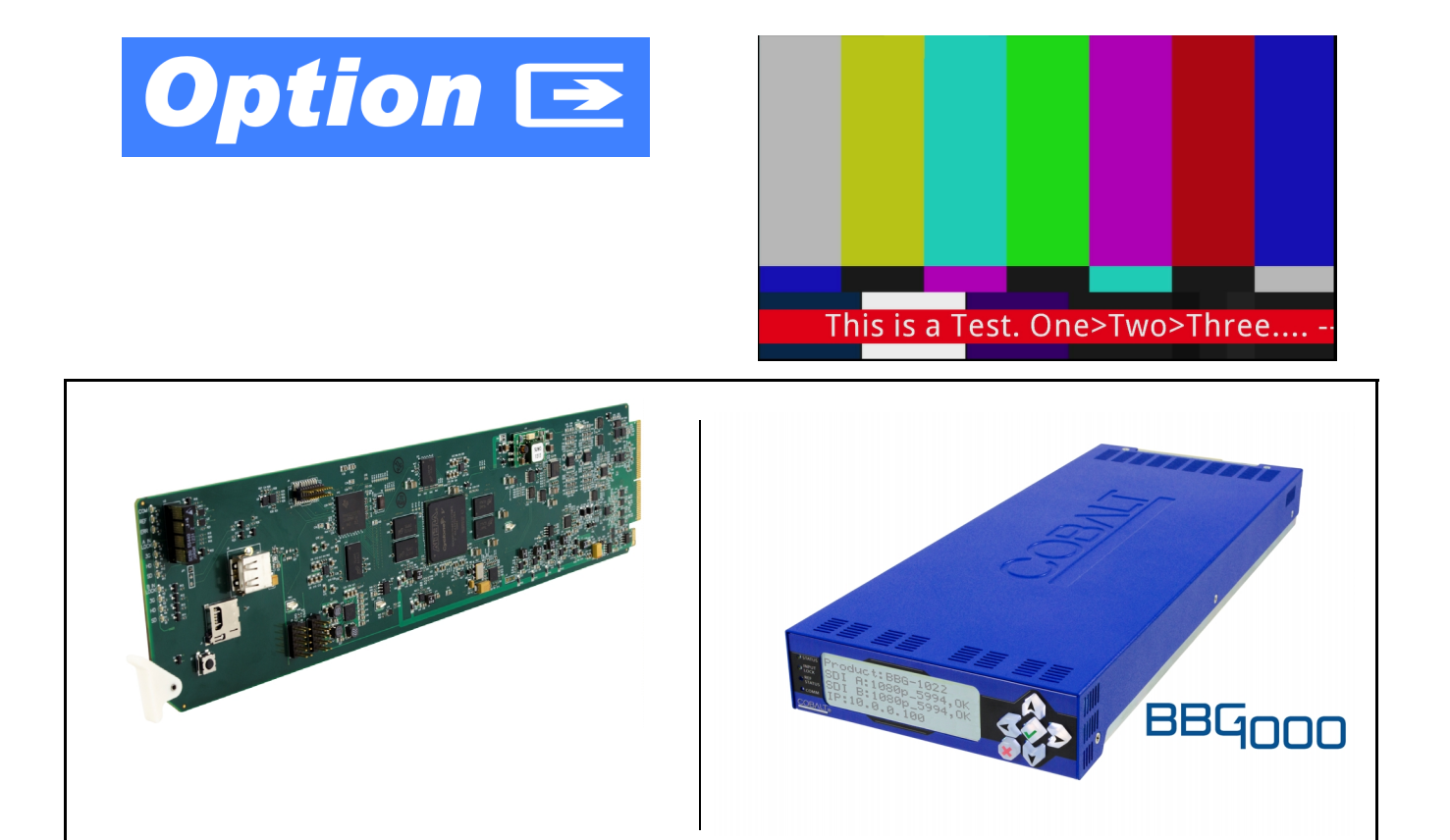

# Emergency Alert System Text Crawl Generation Option (+EAS) Manual Supplement

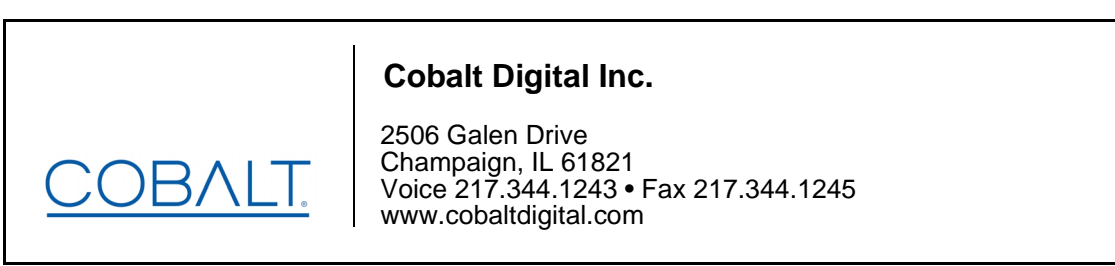

OPT-SW-PHXEAS-MS (V1.1)

#### Copyright

#### ©Copyright 2016, Cobalt Digital Inc. All Rights Reserved.

Duplication or distribution of this manual and any information contained within is strictly prohibited without the express written permission of Cobalt Digital Inc. This manual and any information contained within, may not be reproduced, distributed, or transmitted in any form, or by any means, for any purpose, without the express written permission of Cobalt Digital Inc. Reproduction or reverse engineering of software used in this device is prohibited.

#### Disclaimer

The information in this document has been carefully examined and is believed to be entirely reliable. However, no responsibility is assumed for inaccuracies. Furthermore, Cobalt Digital Inc. reserves the right to make changes to any products herein to improve readability, function, or design. Cobalt Digital Inc. does not assume any liability arising out of the application or use of any product or circuit described herein. This manual is a supplement and is incomplete unless used with an Owner's or Product Manual. Refer to the applicable Product Manual for complete personnel protection and equipment safety information.

#### **Trademark Information**

**Cobalt**<sup>®</sup> is a registered trademark of Cobalt Digital Inc.

**openGear**<sup>®</sup> is a registered trademark of Ross Video Limited. **DashBoard**<sup>TM</sup> is a trademark of Ross Video Limited. Other product names or trademarks appearing in this manual are the property of their respective owners.

| Manual No.:          | OPT-SW-PHXEAS-MS |
|----------------------|------------------|
| Document<br>Version: | 1.1              |
| Release Date:        | August 23, 2016  |

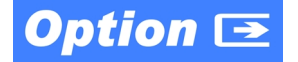

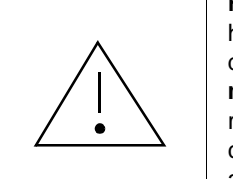

**Read and understand** the content of this supplement and all setup procedures herein before implementing the Emergency Alert System (EAS) functions described herein for practical use. Proper and expected EAS crawl insertion **must** be manually observed and verified upon setup and subsequently during a regularly scheduled EAS test (and optimally upon any actual emergency communications). More information regarding EAS requirements and practices are specified and promulgated in USC CFR 47 Part 11.

#### **Overview**

This manual supplement provides descriptions and operating instruction for the **+EAS** Option available as an option on various new Cobalt<sup>®</sup> cards and BBG-1000 standalone units, and as a purchased field-installed licensable feature upload for the same models. Compatibility of this option for various card and device models is indicated on the web page for the card or device.

## +EAS Option Functional Description

(See Figure 1.) Option **+EAS** provides for automated keying Emergency Alert System (EAS) text crawls in the active program video output. The function receives its text stream via a card serial data input. The EAS crawl start can be set to trigger upon receiving the serial data message, or be set to use a GPI to trigger start of the EAS crawl.

Embedded in the received serial data are commands which set the message severity to be shown by the keyed crawl (severity is correlated to user-specified text color and background color for the crawl). User controls allow control of the crawl speed and repeat of the crawl burn-in (if desired).

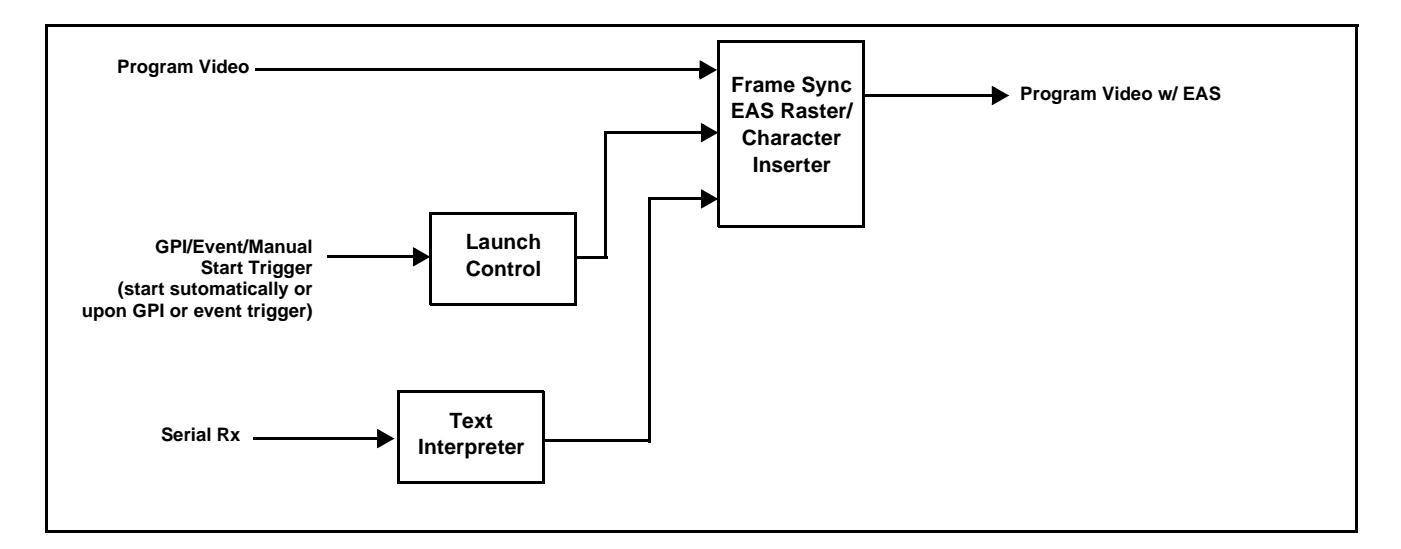

Figure 1 EAS Simplified Functional Diagram

### +EAS Interconnect

Option **+EAS** is intended for use with external EAS alert systems which provide both a logic GPI trigger (optionally) as well as a serial data output in which coding is present that indicates severity level, as well as providing the user-facing text string that is used for the alert burn-in.

Figure 2 shows typical interconnection between the external EAS alert system and the card/device hosting the **+EAS** option.

For systems where an openGear<sup>®</sup> card is hosting the **+EAS** option, a rear module with both GPI and serial (COMM) interfaces must be installed in order to use the **+EAS** option. Consult "Rear Modules" in card Product Manual or the card's web page for rear module assortment and descriptions available for the card.

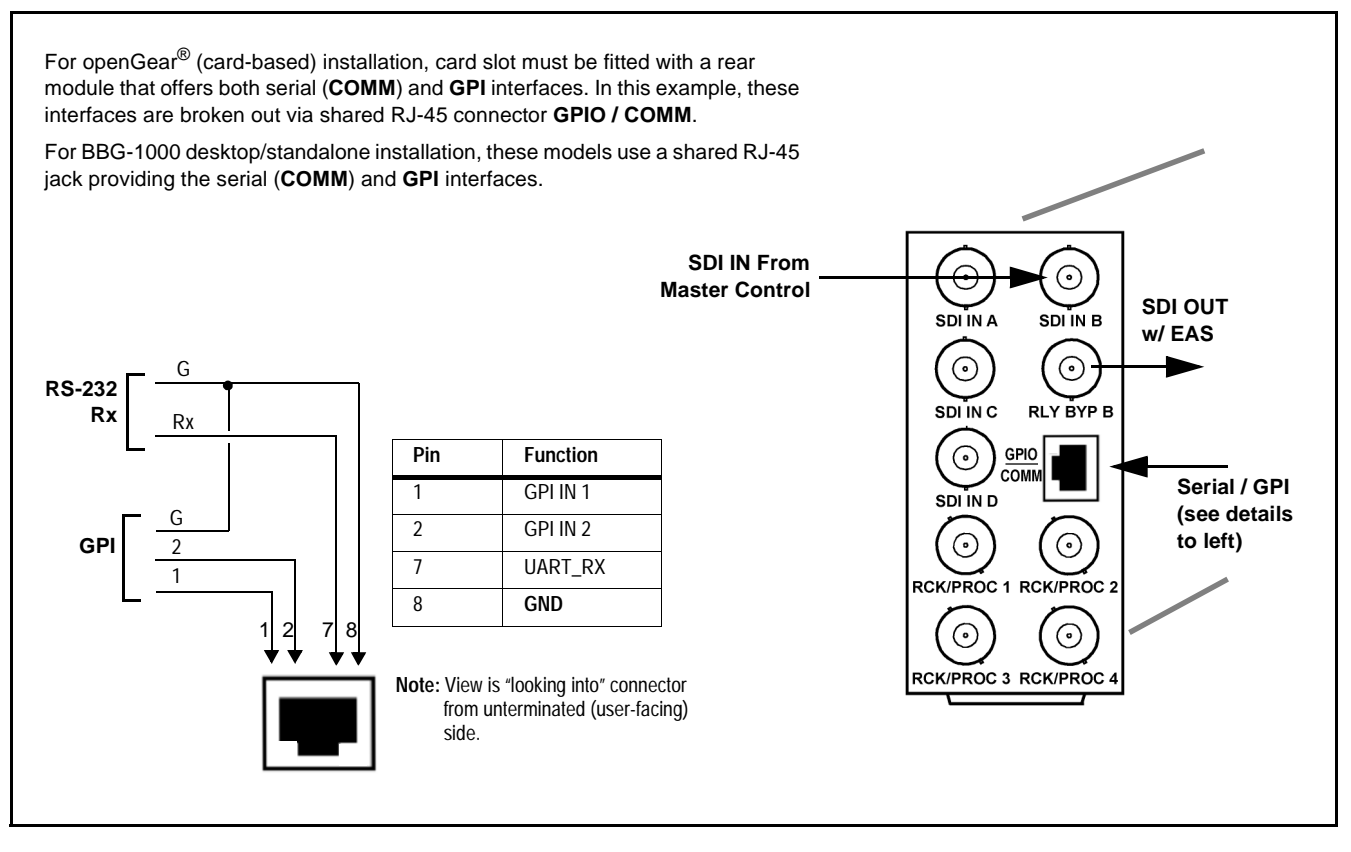

Figure 2 Typical Interconnections For EAS GPI / COMM Rx

## **Uploading Option Feature (Field Upgrade Only)**

- **Note:** If your card/device was purchased with the option(s) covered here, this procedure is not required for your card/device. If you have purchased this feature to be field-installed on an existing card/device, perform the upload procedure here to upload the feature key file sent by Cobalt, and to activate the feature on your card.
  - To order features and obtain a license key, contact Cobalt<sup>®</sup> sales at sales @ cobaltdigital.com or at the contact information on the cover of this supplement. Please provide the Serial Number of your card (displayed in the Card Info pane) when contacting us for your feature key. A key is tied to the card's serial number and will only work with that card. Please indicate if upgrades are needed for more than one card.

Activate licensable feature as described below.

- 1. Cobalt typically supplies a .bin file (by e-mail; file size < 10kB) that activates the licensable feature. Download this file to a convenient location on a computer connected to the card's frame (or BBG standalone network).
- **Note:** During this procedure, the card will go offline while the feature is installed. Make certain card is not carrying OTA signal.
  - 2. In DashBoard for the card being upgraded click the **Upload** button and browse to the feature license file (in the example below, *license\_SN371604\_9922-FS\_EAS.bin*).

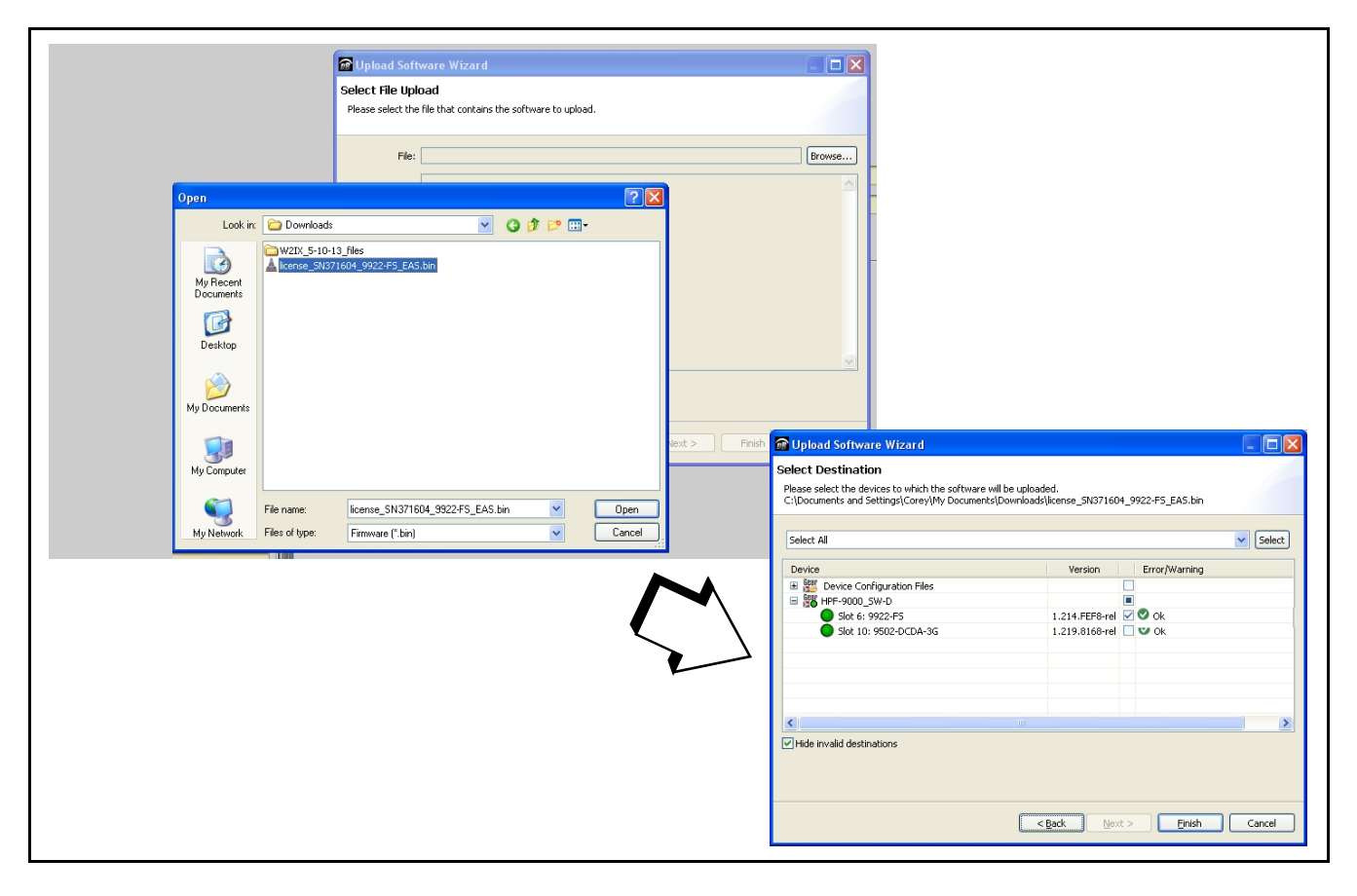

- **3.** Select the file, click **Open** and then follow the prompts. With intended card selected ("Slot 6 9922-FS" in example above), click **Finish** and wait for completion and click **Close**. When the card comes back online, the feature appears in the DashBoard controls and is ready for use.
- **Note:** Applying the licensable feature has no effect on prior settings. All control settings and drop-down selections are retained.
  - Added features, when first appearing after installation, are set to their factory default states. For features having a direct impact on the output signal, all controls are initially set to disabled or null.

## Serial Text Formatting for Option +EAS

Figure 3 shows the typical serial coding used in a Sage<sup>TM</sup> ENDEC message sent by the device to be received as encoded text by a receiver such as **+EAS**. Present in typical EAS serial data received by option **+EAS** is a reserved severity character at the start of the string (see below). This character sets the crawl graphic attributes to the attributes user-selected using the **EAS > Crawl** sub-tab attribute controls for the three severity levels.

**Note:** If the received message does not contain the severity marking character, Severity 1 will be assumed and attributes assigned to Severity 1 (per the EAS > Crawl sub-tab settings) will be used.

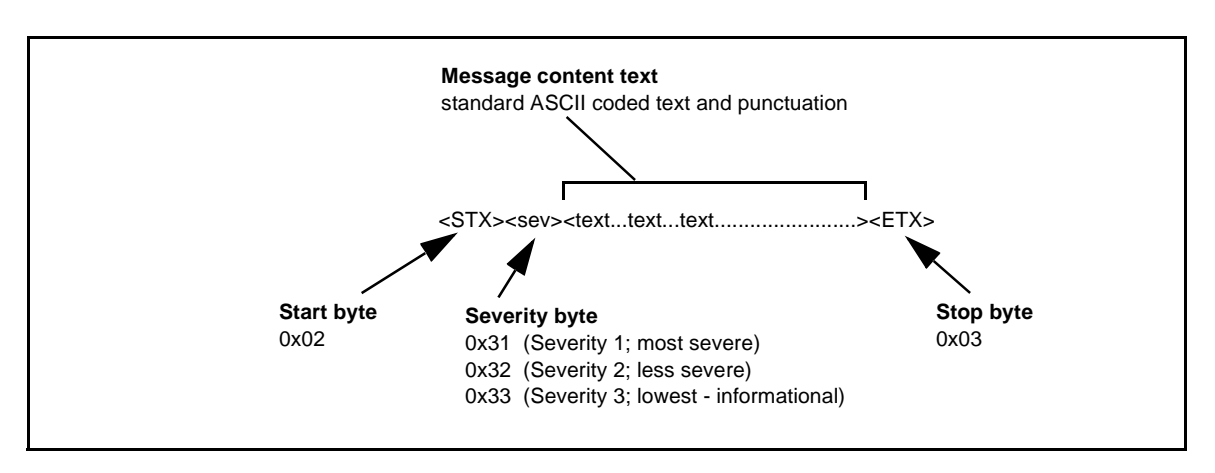

Figure 3 Typical EAS Text Message Coding

## +EAS Controls and Examples

Table 1 individually lists and describes the EAS controls available using DashBoard<sup>™</sup> for cards/devices equipped with the **+EAS** option.

 Table 1
 +EAS Option Control List and Descriptions

| EAS<br>General Setup                                                                                                    | Provides master controls that direct the playout of all EAS insertions, including triggering mode, as well as and crawl speed and looping. Also provides an event log.                                                                                                    |
|----------------------------------------------------------------------------------------------------|----------------------------------------------------------------------------------------------------|
| EAS State (Status)     EAS State Crawl Running                                                                                                    | Displays status of crawl activity. When crawl is not currently being inserted, shows "Crawl Stopped".                                                                                                    |
| EAS Triggering Mode Select      EAS Mode     Disabled                                                                                                | <ul> <li>Selects how EAS is played out when a trigger is received as follows:</li> <li>Disabled – EAS is never played out regardless of received triggering. In the Event Setup table, no EAS-related events will be generated or triggered</li> </ul>                                                                                                    |
| <ul> <li>Event Triggered - Crawl EAS Message<br/>only after a GPI or Other Event</li> <li>Immediate - Crawl EAS Message<br/>When Received</li> </ul> | <ul> <li>event Triggered – EAS text string will be received and buffered, but will be played out (inserted into key) only when an accompanying trigger is received.</li> </ul>                                                                                                    |
| When Received                                                                                                    | EAS MSG       GPI/User Event<br>Start Trigger       Crawl<br>Start       Crawl<br>End         Optional added delay<br>(using Crawl Start<br>Delay control)       Optional detect crawl end<br>user event (to trigger<br>post-crawl setup)         This is useful in cases where some time is required to acquire the entire text<br>string before playout can be executed. For external systems where this is a<br>concern, a GPI signal is typically provided as a "ready-go" signal to activate<br>the crawl. (See Event Setup Controls, p. 10 for an example of GPI triggering<br>setup.)         • Immediate – EAS text string will start playout as soon as the complete<br>message text is received. |
| Crawl Start Delay and Loop Control                                                                                                    | described above is not available, but delay may still be desired.                                                                                                    |
| Crawl Start Delay (seconds)                                                                                                    | <ul> <li>Crawl Start Delay sets the delay (in seconds) from when text is first received to when the playout insertion is executed.</li> <li>Crawl Loop Count sets the number of times (from 1 to 3) the active crawl insertion will be repeated for a given message.</li> </ul>                                                                                                    |
| Crawl Loop Count                                                                                                    | Note: For a given EAS message/event, an automated or external stop<br>control is not necessary to stop the crawl. Crawl key insertion and<br>scroll will stop and normal video will resume when the Crawl Loop<br>Count is exhausted.                                                                                                    |

| -                                                                                                    | ···· · · · · · · ·                       |                                                                                                    |                                                                                                    |
|----------------------------------------------------------------------------------------------------|------------------------------------------|----------------------------------------------------------------------------------------------------|----------------------------------------------------------------------------------------------------|
| <b>EAS</b><br>General Setup                                                                                          | Interface                                | (continued)                                                                                                |                                                                                                    |
| Activity Log Display                                                                                                 |                                          | Displays a log of the fou                                                                                  | r most recent EAS insertion actions.                                                                                                    |
| EAS Log Time                                                                                                    | Acti                                     | ion                                                                                                    |                                                                                                    |
| 19:40:02 08/03/16                                                                                                    | Crawl Started: "This is a                | a Test. One>Two>Three"                                                                                     | In the example here, log shows a complete cycle for one message event,                                                                                                   |
| 19:39:11 08/03/16                                                                                                    | Crawl Stopped: "This is                  | a Test. One>Two>Three"                                                                                     | consisting of a crawl start and crawl stop.                                                                                                    |
|                                                                                                    |                                          |                                                                                                    |                                                                                                    |
|                                                                                                    |                                          |                                                                                                    |                                                                                                    |
| EAS<br>Interface Craw                                                                                                | vi                                       | Provides controls<br>interface betweer<br>device. Also shov<br>queued message                              | for setting the serial comms details for the<br>the external EAS system and the +EAS card/<br>vs the message text and severity level for a                               |
| Message Displays Queued EAS Message Text Queued EAS Message Severity                                                 | his is a Test One>Two>Three<br>everity 1 | Displays queued text st<br>allows status display ar<br>crawl is currently in pro<br>the crawl immediately. | ring as well as associated severity status. <b>Clear</b><br>Id the corresponding message to be cleared. If a<br>gress, clicking <b>Clear Queued Message(s)</b> will stop |
| Clear Queued Message(s)                                                                                              | Confirm                                  |                                                                                                    |                                                                                                    |
| COMM (Serial) Setup  COM Select COM 1 COM 1 COM 2                                                                    | Controls                                 | For EAS Rx, sets COM<br>Note: Where rear mod<br>use COM 1.                                                 | M receive for port, bit rate and parity as shown.<br>ule exposes only one COMM port, set control here to                                                                 |
| Baud Rate         115200           9600         19200           57600         115200           230400         230400 | ~                                        |                                                                                                    |                                                                                                    |
| Parity Disabled<br>Disabled<br>Odd<br>Even                                                                           | ~                                        |                                                                                                    |                                                                                                    |

 Table 1
 +EAS Option Control List and Descriptions — continued

| Crawl Manual EAS E                                                                                   | Provides controls for setting the crawl speed, positioning within<br>the active raster, as well as character and background size/<br>appearance attributes.                                                                                              |
|----------------------------------------------------------------------------------------------------|----------------------------------------------------------------------------------------------------|
| Crawl Text Attributes                                                                                | Allows setting crawl text speed, burn-in position, and character size as follows:                                                                                                    |
| Crawl Overlay Enabled                                                                                | • Crawl Overlay – Provides master enable/disable for crawl key/text burn-in.                                                                                                    |
| Crawl Speed                                                                                          | <ul> <li>Crawl Speed – Sets the relative speed at which the text scrolls from right to<br/>left across the burn-in background key. (Setting "1" is slowest and "6" is<br/>fastest.)</li> </ul>                                                           |
| 1<br>Vertical Position                                                                               | <ul> <li>Vertical Position – Sets the vertical position of the full-width burn-in<br/>background key and text (text is always centered vertically within the<br/>background banner key). (Setting "0" positions the burn-in at top of image.)</li> </ul> |
| 0.0<br>SD Character Size Large                                                                       | For SD usage, burn-ins positioned near the top of the active image will impinge on and corrupt line 21 closed-captioning waveform. Make certain burn-in is not positioned in this area. (Position control set greater than <b>10</b> avoids this issue)  |
| HD Character Size 72                                                                                 | If position is set too much in the bottom direction (greater control settings) in some cases the burn will not appear in the active raster.                                                                                                    |
|                                                                                                    | <ul> <li>Character Size (HD, SD) – SD controls selects from Small or Large<br/>choices for SD program video. HD control selects from 16 px to 234 px<br/>choices for HD program video.</li> </ul>                                                        |
| Text/Background Color Select                                                                         | Allows setting the text and background colors from various choices for each of three Severity levels. (See examples in this section.)                                                                                                    |
| Severity 1 (Most Severe) Character Color White Severity 1 (Most Severe) Background Color Red Severe) | Note: Color selection is subjective and not necessarily dictated by any requirements. However, it is recommended that <b>red</b> be used for <b>Severity 1</b> level.                                                                                    |
| Severity 2 (Less Severe) Character Color White                                                       |                                                                                                    |
| Severity 2 (Less Severe) Background Color Dark Yellow                                                |                                                                                                    |
| Severity 3 (Not Severe) Character Color White                                                        |                                                                                                    |
| Severity 3 (Not Severe) Background Color Dark Green                                                  |                                                                                                    |

 Table 1
 +EAS Option Control List and Descriptions — continued

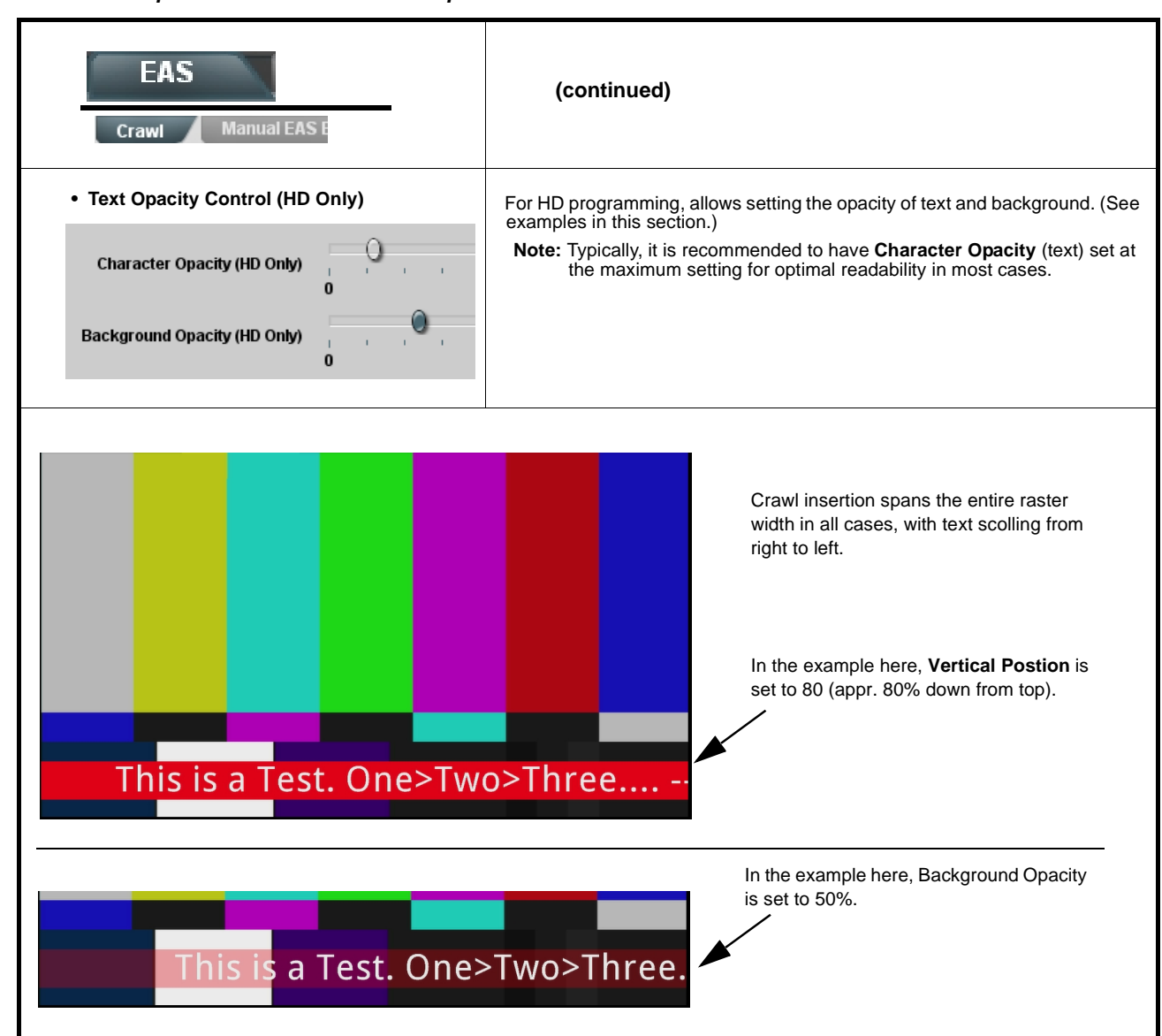

Table 1 +EAS Option Control List and Descriptions — continued

| EAS<br>Manual EAS Entry                                                                                                    | v                                                                                                    | Allows manual actuati<br>test and assess visua<br>three Severity levels.<br>external EAS assets o | on of EAS test insertion. This is useful to<br>I impact and aesthetics of burn-in for all<br>Actuation here does not require any<br>or interconnection. |
|----------------------------------------------------------------------------------------------------|----------------------------------------------------------------------------------------------------|---------------------------------------------------------------------------------------------------|----------------------------------------------------------------------------------------------------|
| Manual Entry EAS Message                                                                                                    | This is a Test. One>Two>Th                                                                                                    | nree                                                                                              | Entry area/pad for manual message insertions text                                                                                                    |
| Manual Entry EAS Severity                                                                                                    | Severity 1 (Most Severe)<br>Severity 1 (Most Severe)<br>Severity 2 (Less Severe)                                                 |                                                                                                   | Selection sets the type of message to<br>be inserted in manual test                                                                                     |
| Generate Manual EAS Message                                                                                                    | Severity 3 (Not Severe)                                                                                                    |                                                                                                   | Pressing <b>Confirm</b> and confirming with<br>prompt immediately starts the burn-in<br>insertion on the output raster                                  |
| Note: • The manual EAS entr<br>emergency if automat                                                                                                 | y function described here<br>ted assets are not preser                                                                           | e can be used in an<br>nt or functional.                                                          |                                                                                                    |
| <ul> <li>If EAS Mode (insertio<br/>in EAS &gt; General Set<br/>controls here won't w<br/>GPI or other configure<br/>generate, make certa</li> </ul> | tup, p. 5), Generate Man<br>ork (the message insertion<br>ed trigger). To insert or te<br>in <b>EAS Mode</b> is set to <b>In</b> | ual EAS Message using<br>on will be "waiting for" a<br>est using manual<br>nmediate.              |                                                                                                    |

 Table 1
 +EAS Option Control List and Descriptions — continued

| Table 1 | +EAS Option Control List ar | nd Descriptions — continued |
|---------|-----------------------------|-----------------------------|
|---------|-----------------------------|-----------------------------|

| Event S                                                                                                    | Setup                                                                                                    |                                                                                                    | Where +EAS<br>Event Trigg<br>actions.                                                                               | S is licei<br><b>ers</b> sub                                                                                                    | nsed for a card/device, the <b>Ev</b><br>-tab has added choices associ                                                                                                    | ent Setup ><br>iated with EAS                                                                          |
|----------------------------------------------------------------------------------------------------|----------------------------------------------------------------------------------------------------|----------------------------------------------------------------------------------------------------|----------------------------------------------------------------------------------------------------|----------------------------------------------------------------------------------------------------|----------------------------------------------------------------------------------------------------|----------------------------------------------------------------------------------------------------|
| Event Triggers                                                                                                    | Email Alerts                                                                                                    |                                                                                                    | An added <b>E</b> ,<br>used as trigg<br>actions can<br>and out of E<br>example bel<br>allow actions<br>EAS (also si | AS trigg<br>gers to a<br>be used<br>AS moc<br>ow). Th<br>s upon o<br>hown in                                                         | er column exposes EAS actio<br>activate other actions. These to<br>I with other card/device attribut<br>des and normal operation (as s<br>e Event Action column also ha<br>other triggers (such as GPI) to<br>an example below).                    | ns that can be<br>riggers and<br>tes to step into<br>shown in the<br>as choices that<br>start and stop |
| In the example here<br>Setup is set to use<br>the defined event h<br>erroneous "false al-<br>text has not yet bee<br>Note: Although EA | e for <b>Event 1</b> and <b>Event 2</b><br>Event Triggered operatic<br>ere is useful should the n<br>arm"). (A GPI correlated to<br>en displayed.) Also note th<br>S Start Trigger starts an E | , GPI 1 is being<br>nn. Note that wi<br>eed arise to ab<br>o an EAS Stop<br>nat EAS crawl fr<br>AS text crawl, i | g used to start<br>hile the Event 2<br>ort the crawl s<br>Trigger can be<br>or a given mes<br>f no EAS mess         | (and option<br><b>EAS State</b><br>coner that<br>the used to<br>sage ceat<br>the constant of the the the the the the the the the the | onally) stop the crawl when <b>EAS</b> :<br>op <b>Trigger</b> is not necessary to sto<br>an its full content playout (as in the<br>immediately stop a crawl even if a<br>ases after the Crawl Loop Count is<br>been received, no text crawl will be | > General<br>p the crawl,<br>e case of an<br>all the crawl<br>exhausted.<br>e generated.               |
| Event Setup                                                                                                    | Status • •                                                                                                    | •                                                                                                    | GPI                                                                                                    | •••                                                                                                    | Event Action:                                                                                                    |                                                                                                    |
| Event 1                                                                                                    | Last Active Event                                                                                                    | GPI 1 Oper                                                                                                    | n->Closed 🗸                                                                                                    |                                                                                                    | EAS Start Trigger                                                                                                    | ~                                                                                                    |
| Event 2                                                                                                    | Condition Not Met                                                                                                    | GPI 1 Clos                                                                                                    | ed->Open 🗸 🗸                                                                                                    |                                                                                                    | EAS Stop Trigger                                                                                                    | ~                                                                                                    |
| In the example her<br>serve as triggers to<br>would be user-defin<br>has stopped.                                                      | e for <b>Event 3</b> and <b>Event 4</b><br>o respectively invoke user<br>ned presets that perform s                                                                                            | 4, when a <b>Crav</b><br>preset "Go to l<br>special audio ro                                                     | <b>vl Start</b> or <b>Cra</b><br>EAS Audio Ro<br>outing when a                                                      | wl Stop<br>ute" or "C<br>crawl is a                                                                                                  | event has been detected, these e<br>So to Norm1A Audio Route". Thes<br>active, and resume to normal after                                                                                                    | vents can<br>e presets<br>· the crawl                                                                  |
| Event Setup                                                                                                    | Status • •                                                                                                    | •                                                                                                    | EAS                                                                                                    | •••                                                                                                    | Event Action:                                                                                                    |                                                                                                    |
| Event 3                                                                                                    | Last Active Event                                                                                                    | EAS Cra                                                                                                    | wl Start 🛛 🗸                                                                                                    |                                                                                                    | Go to EAS Audio Route                                                                                                    | ~                                                                                                    |
| Event 4                                                                                                    | Condition Not Met                                                                                                    | EAS Cra                                                                                                    | wl Stop 🛛 🗸                                                                                                    |                                                                                                    | Go to Norm1A Audio Route                                                                                                    | ~                                                                                                    |
| Note: • Refer to I<br>importan                                                                                                    | Product Manual for deta<br>t information regarding t                                                                                                    | iled descriptio<br>he use of eve                                                                                 | ns of the Eve<br>nt presets and                                                                                     | nt Setup<br>d actions                                                                                                    | tab and its sub-tabs, which con<br>s.                                                                                                    | itains                                                                                                 |

 Table 1
 +EAS Option Control List and Descriptions — continued

| Logo Insertion                                                                                                    | Provides logo insertion (such as station ID "bug") to be inserted<br>into output raster. Logo insertion can be correlated to triggers<br>such as GPI in conjunction with the Event Setup controls.                                                                             |
|----------------------------------------------------------------------------------------------------|----------------------------------------------------------------------------------------------------|
| Note: This feature, while part of the +EAS license<br>insertion can be correlated with EAS function<br>hourly station ID insertions (as triggered by                                                                                                | d option, is <b>entirely independent of +EAS setup and functions</b> . While logo ons (using the Event Setup controls), the primary use case for logo insertion is a GPI separate from EAS control functions).                                                                 |
| Uploading Your Logo Image to Cobalt Car                                                                                                    | d or BBG-1000 Device                                                                                                    |
| A user memory area for images is reserved in the or<br>to the card/device, where the .bin then provides the<br>tool that takes in a .png and outputs the image .bin                                                                                 | card/device. A standard .png file is converted to a .bin file which is uploaded<br>logo graphic used by the card/device. The conversion consists of an online<br>file which is then uploaded to the card/device as described in the steps below.                               |
| Note: • Your file must be a .png file with a .png ex                                                                                                    | tension.                                                                                                    |
| No scaling is applied or available using the tool, the image overlay will also be 100 x 1                                                                                                    | generator tool. (For example, if a 100 x 100 pixel image is uploaded to the 00 pixel regardless of program video format or raster dimensions.                                                                                                    |
| <ul> <li>I ransparency aspects in your native file and</li> </ul>                                                                                                    | e preserved in the generator conversion.                                                                                                    |
| Use the conversion tool as described below.                                                                                                    |                                                                                                    |
| <ol> <li>With your .png sized as desired for insertion, go</li> <li>Using Graphic Upload Number drop-down on I<br/>image to be available (for logo insertion, choose</li> </ol>                                                                     | to <u>http://a-cdi-eng/com:55080/cgi-bin/image_upload.py</u> .<br><b>_ogo Insertion</b> tab, select the DashBoard graphic ID where you want the the <b>Logo</b> item).                                                                                                    |
| This drop-down selects under which DashBoard<br>thru <b>Trouble Slate 3</b> ) the uploaded graphic will b<br>with. (For Logo Insertion here as described here<br>choice. Depending on card/device options loade<br>other than Logo may not appear.) | aname (Logo<br>e associated<br>e, use Logo<br>ed, choices<br>Graphic Upload Number<br>Logo<br>Trouble Slate 1<br>Trouble Slate 2<br>Trouble Slate 3<br>Graphic Overlay<br>Disabled                                                                                             |
| <ol> <li>Browse to your file. A prompt will appear to save<br/>your desired folder. Close the tool when done.</li> <li>In DashBoard on the card/device page, click Upl</li> </ol>                                                                   | the generated .bin file. Select Save (or Save As) to store the generated file in <b>oad</b> to upload the image file to the card/device. Follow the prompts to browse                                                                                                    |
| to and upload the file.                                                                                                    |                                                                                                    |
| 5. The image is now ready to be used by the card/o                                                                                                    | device.                                                                                                    |
| Logo Overlay Test Control                                                                                                    | Graphic Overlay (Disable/Enable) allows the selected graphic to be manually test inserted to assess aesthetics and positioning                                                                                                    |
| Graphic Overlay Disabled                                                                                                    | Graphic Overlay Status shows if a graphic file associated with the     Depresent of the status shows if a graphic file associated with the                                                                                                    |
| Graphic Overlay Status Logo Graphic Loaded and Disabled                                                                                                    | <ul> <li>Dashboard graphic name ("Logo" in this case) is loaded and ready for use.</li> <li>Note: Make certain control is set to Disabled after assessing manual insertion. The graphic can then be inserted using automation as described further in this section.</li> </ul> |

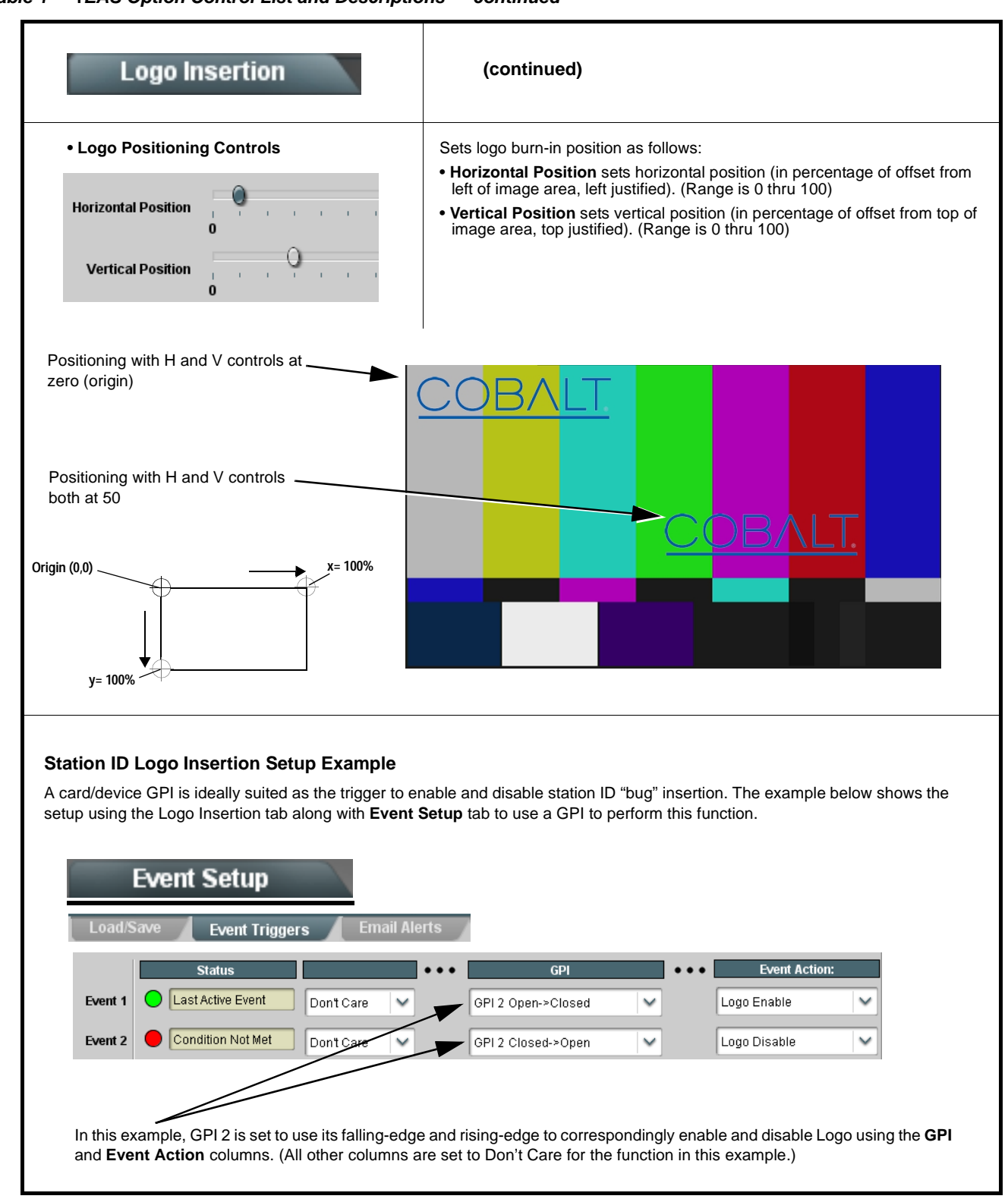

#### Table 1 +EAS Option Control List and Descriptions — continued

### Integration with Cobalt Option +TTS

Option **+EAS** can be co-installed on Cobalt cards and BBG-1000 standalones that are also licensed with Text-to-Speech Option **+TTS**. The same GPI (or other control signals or conditions) used for EAS triggering can also be used (to a large extent) for TTS triggering if desired. On any model where **+EAS** is available, **+TTS** is also available.

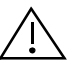

If using **+EAS** in conjunction with **+TTS**, care should be taken to make certain the text fed to **+TTS** and **+EAS** is identical.

# Troubleshooting

This section provides troubleshooting information specific to the **+EAS** function (for general troubleshooting information, please refer to the Product Manual for the card or device). If any error indication (as described in this section) occurs, use this section to correct the condition.

| Symptom                               | Error/Condition                               | Corrective Action                                                                                                    |
|---------------------------------------|-----------------------------------------------|----------------------------------------------------------------------------------------------------|
| Manual EAS insertion<br>does not work | EAS Start bound to other action (such as GPI) | For manual insertion mode (EAS > Manual EAS Entry ><br>Generate Manual EAS Message), EAS Mode must be set to<br>Immediate. (See EAS > General Setup, p. 5.) If EAS<br>insertion requires an event to trigger, EAS won't play out<br>unless the specified event occurs.                                                                                                    |
| Automated EAS insertion does not work | EAS insertion not enable<br>in DashBoard      | <ul> <li>Default EAS controls set EAS insertion to disabled. EAS must be set to mode other than Disabled in two places:</li> <li>In General Setup subtab, make certain EAS Mode is set to desired mode other than Disabled (see EAS &gt; General Setup, p. 5).</li> <li>In Crawl subtab, make certain Crawl Overlay is set to Enabled (see EAS &gt; Crawl, p. 7).</li> </ul> |
|                                       | Message not received                          | <ul> <li>All messages propagated via the COM connection should<br/>show up in the Queued EAS Message Text status field in<br/>the EAS &gt; Interface subtab. If expected message is not<br/>present, this means message was not received. Check<br/>COM settings, connections, and upstream alert device(s).</li> </ul>                                                      |
|                                       |                                               | Note: A Manual Entry test is useful for distinguishing COM<br>setup/data errors from other setup errors. Perform<br>manual test first whenever COM error is suspected (see<br>EAS > Manual EAS Entry, p. 9.)                                                                                                    |

| Table 2 | Troubleshooting | Processing | Frrors b | v Sv | mntom |
|---------|-----------------|------------|----------|------|-------|
|         | rioubleanooung  | riocessing | LIIOISD  | y Uy | mptom |

| Symptom                                                                                                | Error/Condition                                                                | Corrective Action                                                                                                    |
|----------------------------------------------------------------------------------------------------|--------------------------------------------------------------------------------|----------------------------------------------------------------------------------------------------|
| Entire message (from start<br>to end) not displayed, or<br>message is truncated                        | Message start or stop<br>occurs before message is<br>ready or ended            | An EAS Event Triggered mode should be used where serial data make take a relatively long time to accumulate in the card/device hosting EAS. GPI triggering can be used to then launch to insertion.                                                         |
|                                                                                                    |                                                                                | Also available is using the Crawl Start Delay control to hold off<br>on immediate message playout. See <b>EAS &gt; General Setup</b> ,<br>p. 5. for more information.                                                                                       |
| Log indicates insertion<br>performed, but insertion is<br>not visible in output raster                 | Insertion positioned too low<br>in raster for format being<br>carried          | On the <b>EAS &gt; Interface</b> subtab, if the Vertical Position control is set too close to maximum (100.0), the crawl may not be visible in the active image area. See <b>EAS &gt; Crawl</b> , p. 7 for more information.                                |
| Closed captioning on SD<br>output raster shows errors<br>or visible corruption during<br>EAS insertion | Insertion vertical position<br>impinging on line 21 closed<br>captioning space | For SD usage, burn-ins positioned near the top of the active<br>image will impinge on and corrupt line 21 closed-captioning<br>waveform. Make certain burn-in is not positioned in this area.<br>(Position control set greater than 1.0 avoids this issue.) |

#### Table 2 Troubleshooting Processing Errors by Symptom — continued

## Cobalt Digital Inc.

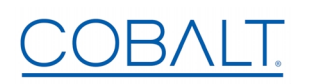

2506 Galen Drive Champaign, IL 61821 Voice 217.344.1243 • Fax 217.344.1245 www.cobaltdigital.com